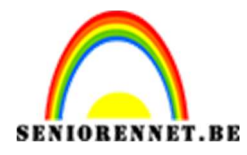

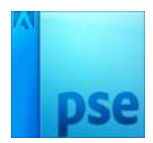

## <u>Gelukkig nieuwjaar</u>

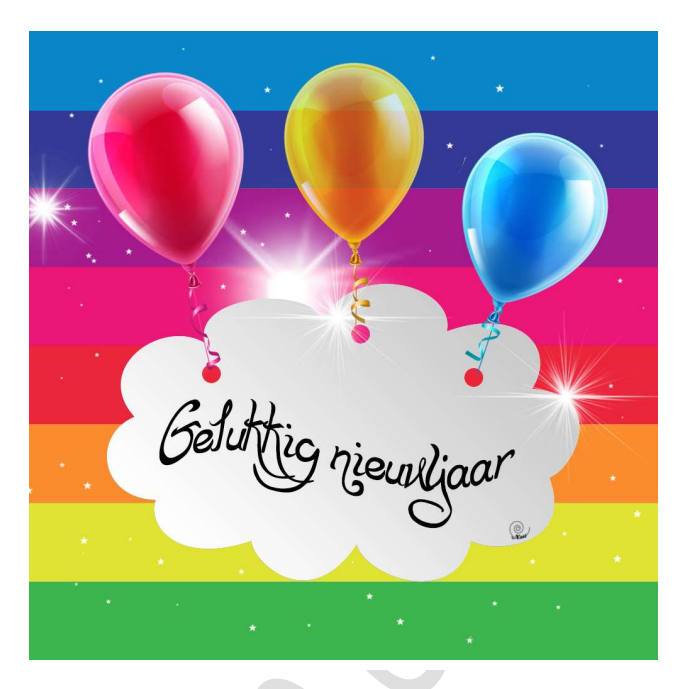

- $\Rightarrow$  Open de PNG met ballonnen.
- e Installeer de sparkles penselen
- 1. Open een nieuw bestand van 1000px op 1000px, 72 ppi met witte achtergrond.
- Activeer het verloopgereedschap (G). Klik in de optiebalk op het pictogram Lineair verloop Kies Spectrum

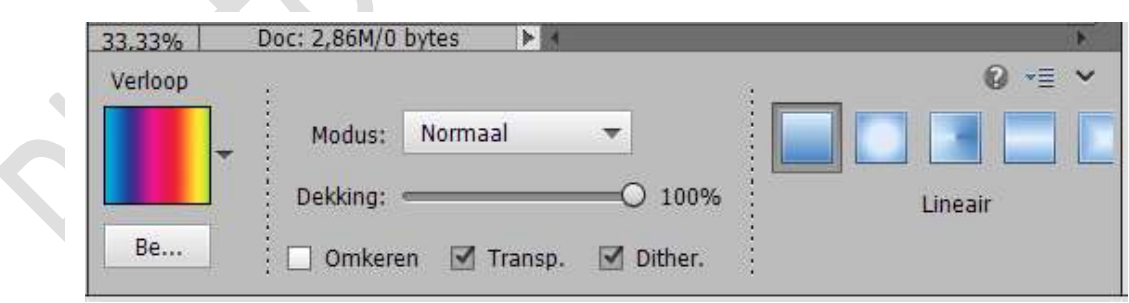

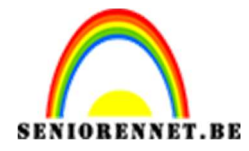

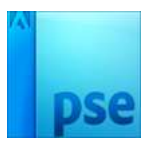

Teken het verloop van boven naar beneden door Shift-toets ingedrukt te houden.

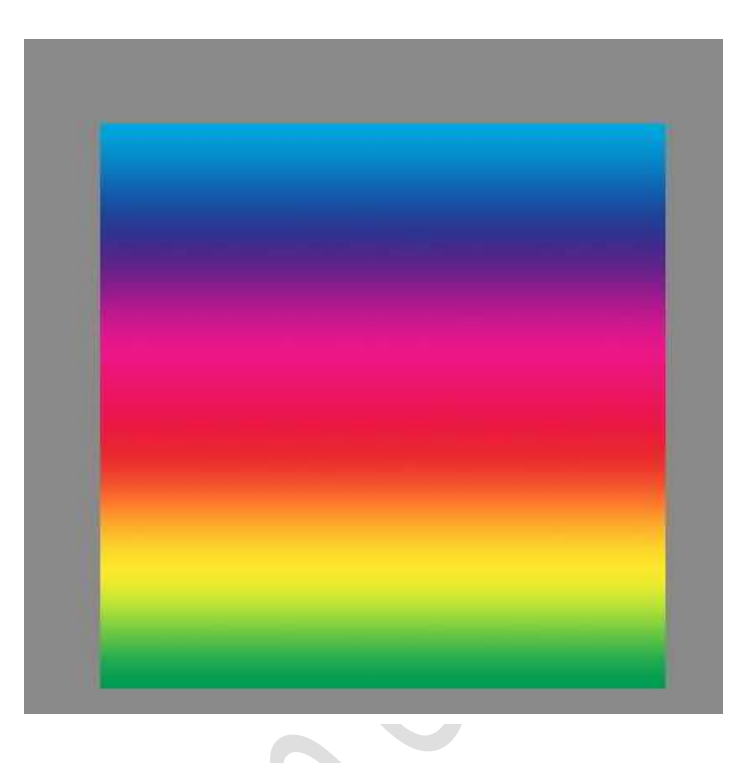

3. Ga naar Filter → Pixels → Mozaïek → Celgrootte 125 pixels.

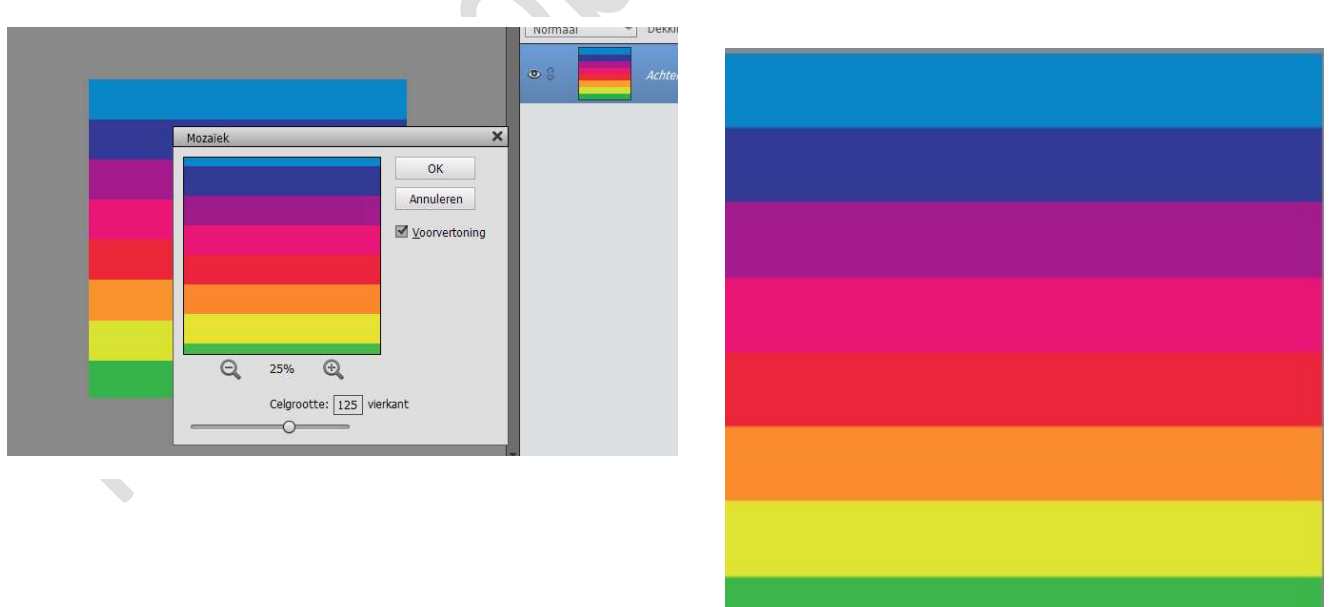

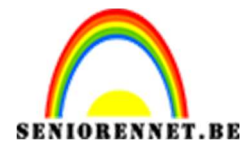

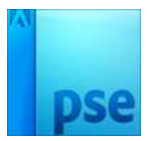

4. Activeer het toverstaf-gereedschap (W) Stel op de optiebalk een tolerantie in van 32 en aangrenzend pixels aangevinkt.

| Toverstaf | Nieuw | Tolerantie: = | O Randen verfijn | 32 | <ul> <li>Monster nemen van alle lagen</li> <li>Aangrenzend</li> <li>Anti-aliasing</li> </ul> |
|-----------|-------|---------------|------------------|----|----------------------------------------------------------------------------------------------|
| :         |       |               |                  |    |                                                                                              |

5. Selecteer de blauwe band bovenaan
 Laag → Nieuw → Laag via knippen (Shift + CTRL + J)

Telkens wanneer u de achtergrondlaag in het palet Lagen selecteert, plaatst u alle kleurenbanden op nieuwe laag.

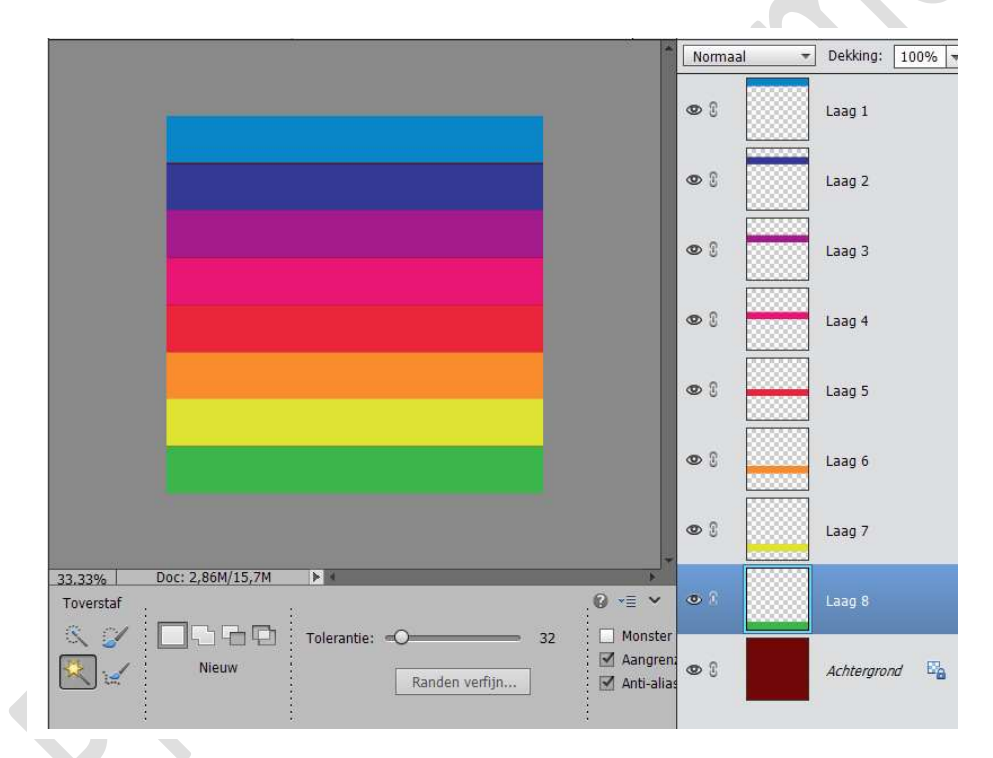

6. Selecteer de bovenste laag. Voeg volgende laagstijl toe. Gloed buiten: Grootte: 20px Kleur: zwart Dekking: 50% Belichtingshoek: 90°

|   |                       |                                                     | 1                               | Normaal    | Dekking: 100% 🔫 |
|---|-----------------------|-----------------------------------------------------|---------------------------------|------------|-----------------|
|   |                       |                                                     |                                 | • 8        | Laag 1 f×       |
|   | [                     | Stijlinstelling ×                                   |                                 | 0          | Laag 2          |
|   |                       | Meer informatie over: laagstijlen     Voorvertoning |                                 | •          | Laag 3          |
|   |                       | Belichtingshoek: 1 90 •                             |                                 | •          | Laag 4          |
|   |                       | Slagschaduw ♥ I Gloed                               |                                 | •          | Laag 5          |
|   |                       | Grootte:                                            |                                 | •          | Laag 6          |
|   |                       | Dekking: 75 %                                       |                                 | <b>©</b> ( | Laag 7          |
| P | 33.33%  <br>Toverstaf | Grootte: 20 px<br>Dekking: 50 %                     | 0 += *                          | •          | Laag 8          |
|   |                       | Schuine kant     Omlijning                          | Monster<br>Aangrer<br>Anti-alia | @ (        | Achtergrond     |
|   | :                     | Herstellen Annuleren OK                             |                                 | fy 🔟       | 🔺 🔳             |

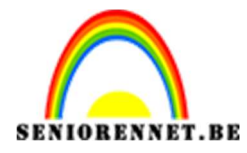

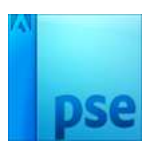

 Klik met de rechter muisknop op deze laag → laagstijl kopiëren. Andere lagen selecteren → klikken op de rechter muisknop → laagstijl plakken.

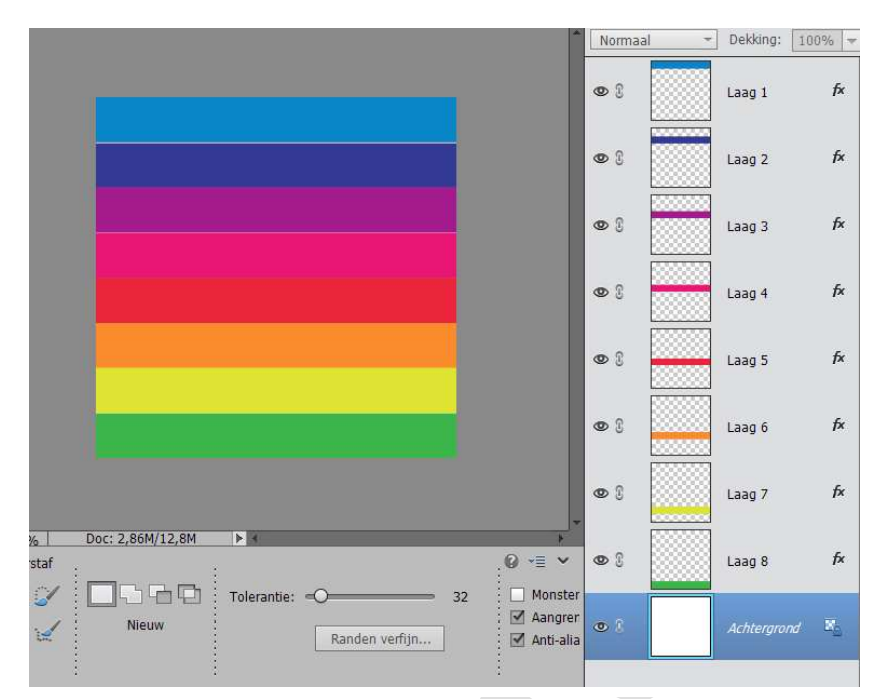

8. Plaats bovenaan een nieuwe laag Activeer het penseel (B)

Met wit op de voorgrond en een hard rond penseel verschillende grootte (150 tot 200px) om een wolk samen te stellen:

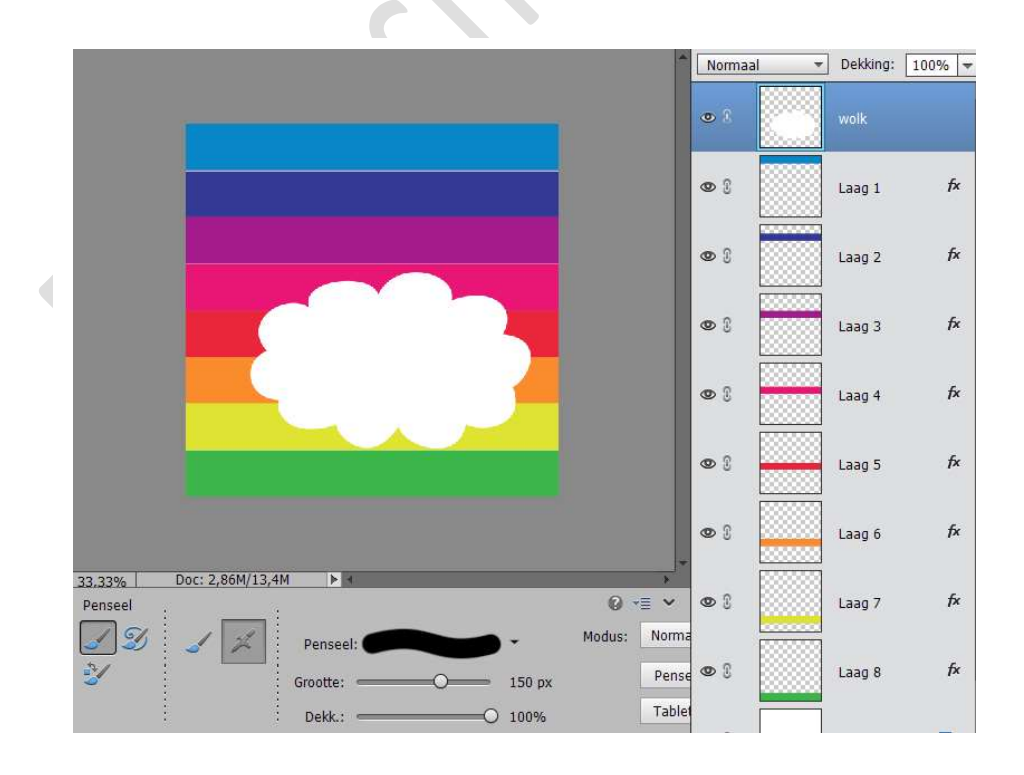

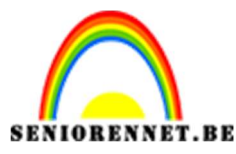

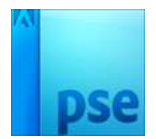

9. Activeer het ovaal selectiegereedschap (M) Teken drie cirkels van 30 x 30 pixels achtereenvolgens en druk elke keer op Delete (daar komen de ballonnen):

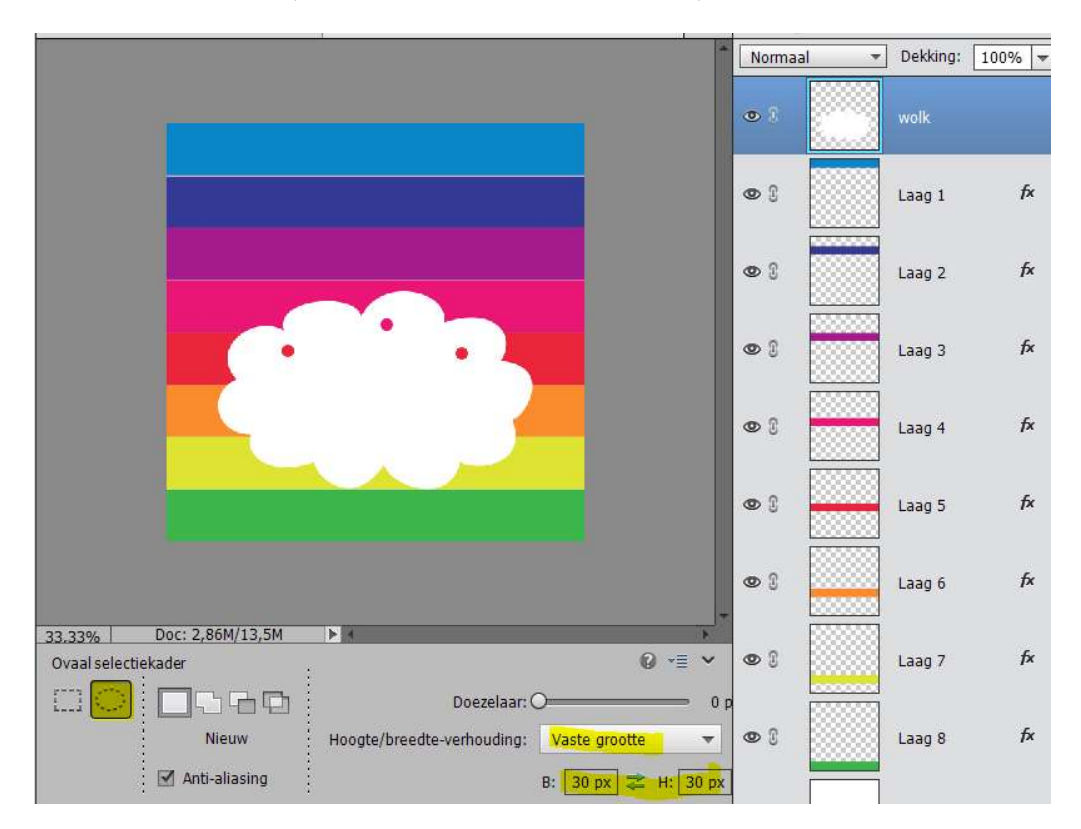

 10. Laagstijl toevoegen:
 Schuine kant → Eenvoudige binnenkant Instellen met volgende waarden

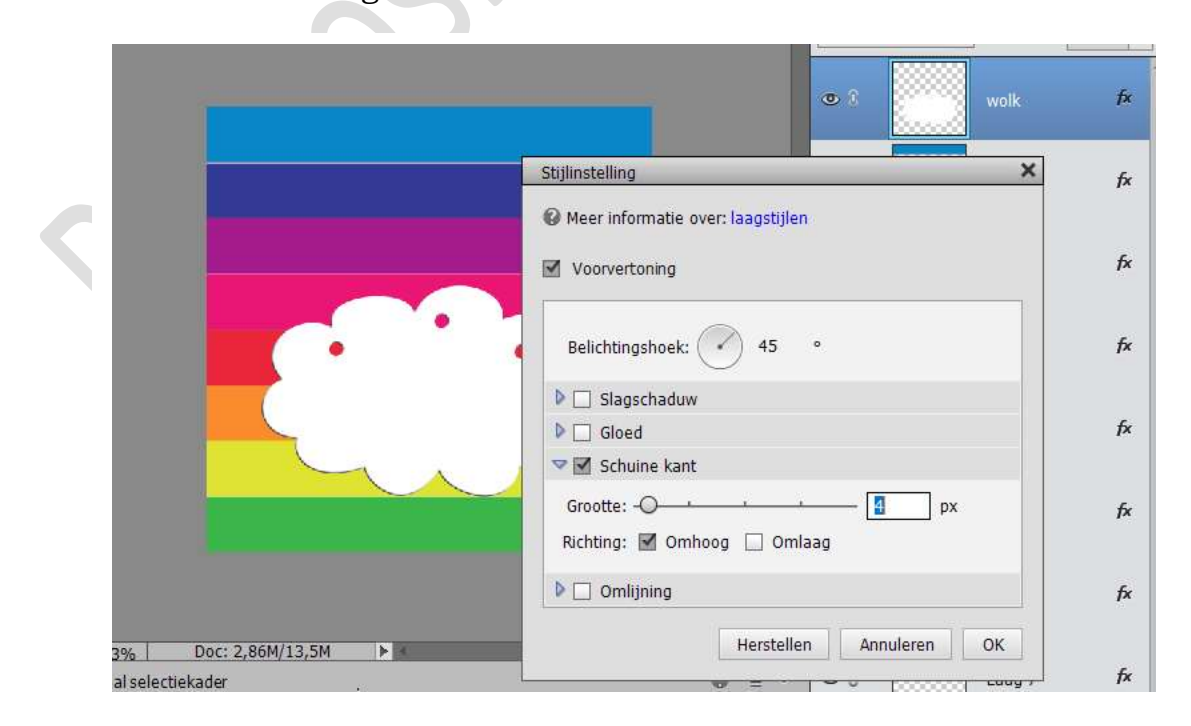

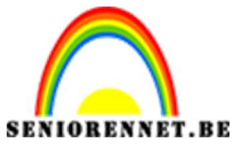

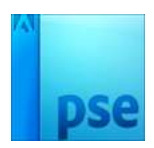

11. Selecteer de laag wolk

Ga naar Laag  $\rightarrow$  Nieuwe opvullaag  $\rightarrow$  Verloop  $\rightarrow$  Stel verloop in van #c9c9c9c naar wit.

| C9c9c9                                | Dekking: 100 👻 %              | *               | Locatie: | 100 💌 % | ₽<br>A<br>m |
|---------------------------------------|-------------------------------|-----------------|----------|---------|-------------|
| Verloo<br>Verloo<br>St<br>Hoe<br>Scha | pvulling<br>p:<br>jl: Lineair | OK<br>Annuleren |          |         |             |

12. Verenig de verloop laag met de laag wolk

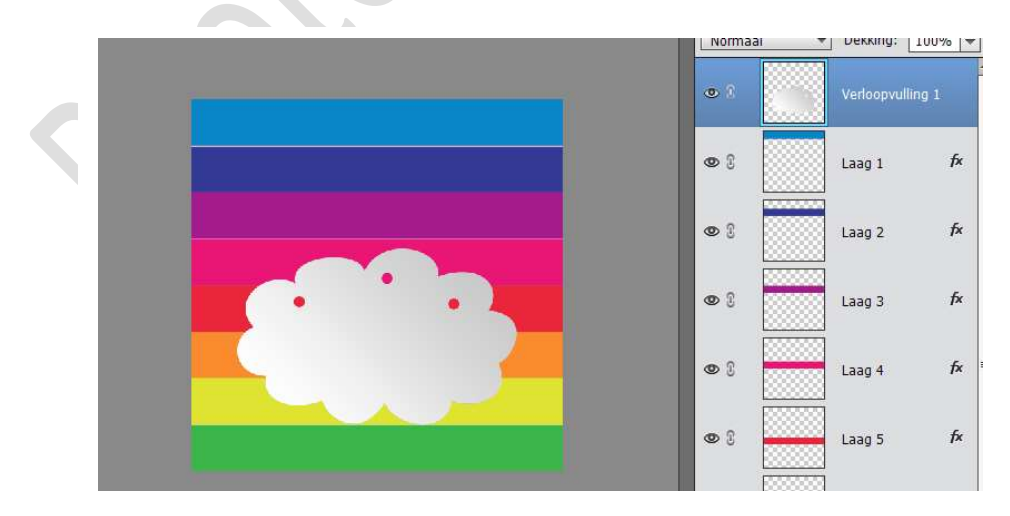

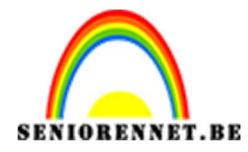

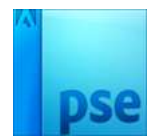

13. Activeer de afbeelding van de ballonnen Selecteer met de Lasso één van de ballonnen

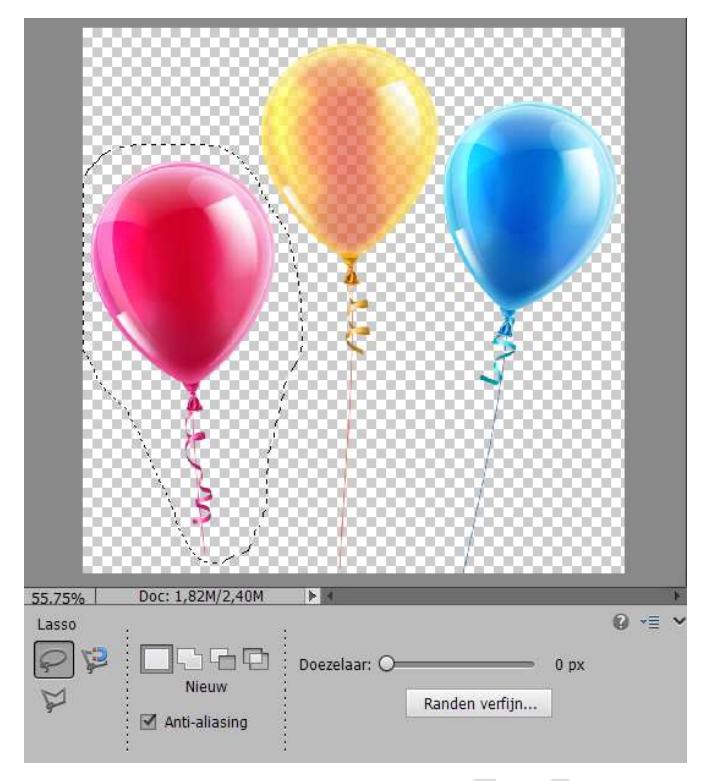

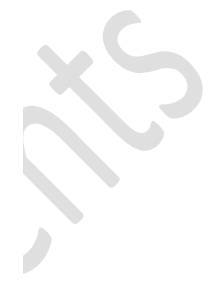

## Ga naar Bewerken → Kopiëren

Ga naar je werkdocument en plak deze erop Zet op zijn plaats met het verplaatsgereedschap (V) Roteer en plaats de basis op een van de gaten Wis met de gum wat te groot is. Doe dit voor de andere twee ballonnen:

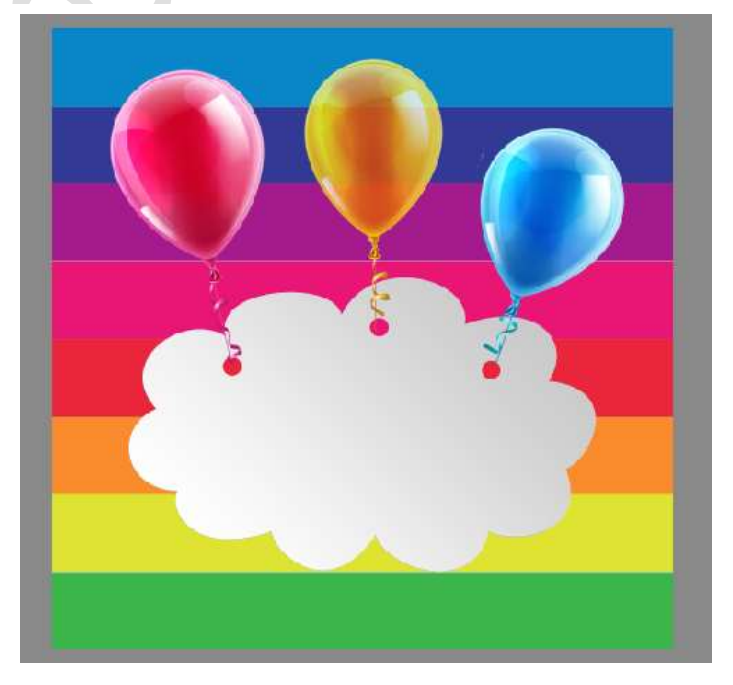

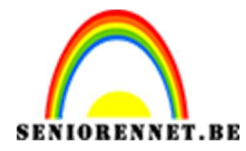

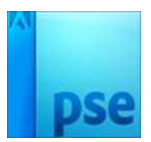

14. Maak een nieuwe laag onder de wolkenlaag Met de voorgrondkleur wit en het penseel sparkles, zet wat sterren en glitters.

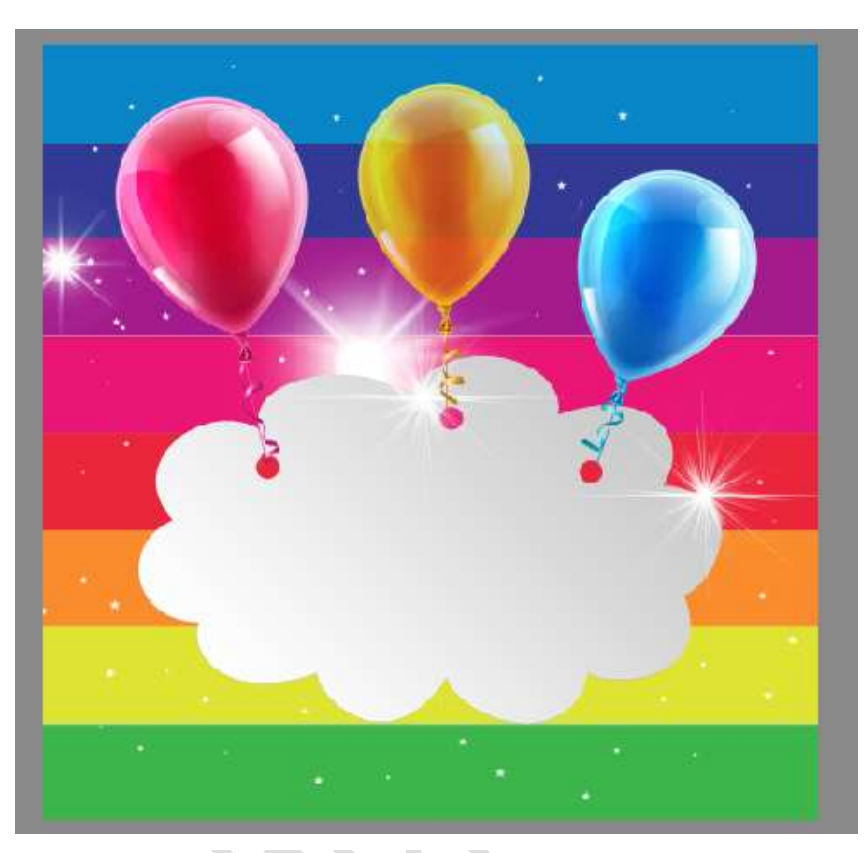

15. Pas de tekst toe in zwart of een andere kleur naar keuze:

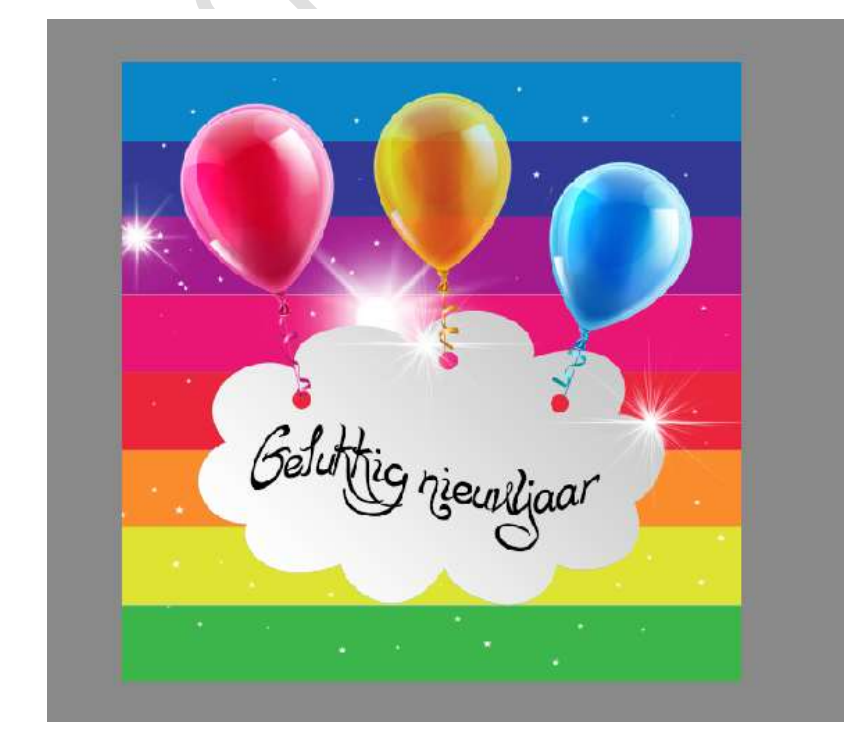

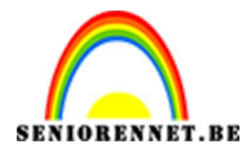

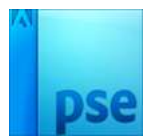

16.Werk af naar keuze Vergeet je naam niet Opslaan als psd max. 800px Opslaan als JPG max 150 kb

Veel plezier NOTI